#### लोक शिक्षण संचालनालय, मध्यप्रदेश

#### गौतम नगर शोपाल - 462021

www.educationportal.mp.gov.in, www.shikshaportal.mp.gov.in

क्र./ एजुकेशन पोर्टल / विशेष सेल /2019 / 597-प्रति,

जिला शिक्षा अधिकारी समस्त जिले म प्र

विषय : स्कूल शिक्षा विभाग अंतर्गत समस्त शैक्षणिक एवं गैर शैक्षणिक अमले की e-KYC किये जाने विषयक

विषयान्तर्गत स्कूल शिक्षा विभाग अंतर्गत समस्त शैक्षणिक एवं गैर शैक्षणिक अमले की जानकारी एजुकेशन पोर्टल पर पूर्व से संधारित है | प्रत्येक लोक सेवक का यूनिक id एजुकेशन पोर्टल पर पूर्व से जनरेट किया गया है |

वर्तमान में अध्यापक संवर्ग से नवीन संवर्ग में नियुक्त लोक सेवकों का डाटा कोष एवं लेखा को ट्रान्सफर किया जाना है ताकि उनको 7<sup>th</sup> वेतनमान का लाभ शीघ्र प्रदाय किया जा सके | कोष एवं लेखा द्वारा सत्यापित आधार की जानकारी अनिवार्यतः चाही गयी है | आधार सत्यापित / e-KYC होने के उपरांत आधार आधारित जानकारी कोष एवं लेखा को प्रदाय की जा सकेगी |

एजुकेशन पोर्टल पर संधारित ई-सेवा पुस्तिका में कई लोक सेवकों के नाम एवं पिता के नाम में आंशिक त्रुटियां है | e-KYC होने के उपरांत उनके नाम एवं पिता / पति का नाम आधार में दर्ज अनुसार किया जा सकेगा जिससे इस प्रकार की त्रुटियों में सुधार सुनिश्चित हो सकेगा |

e-KYC करने के लिए एजुकेशन पोर्टल पर प्रावधान कर दिया गया है जिसे प्रत्येक लोक सेवक के द्वारा एजुकेशन पोर्टल पर e-KYC आप्शन पर जाकर बिना किसी यूजर / पासवर्ड के अपना यूनिक आई डी और आधार नंबर की प्रविष्टि कर OTP प्राप्त किया जायेगा और OTP को प्रविष्ट कर सत्यापन किया जा सकता है | जिन लोक सेवकों का मोबाइल नंबर आधार में पंजीकृत नहीं होगा उनका बायोमेट्रिक ऑथेंटिकेशन कियोस्क के माध्यम से किया जा सकेगा |

सम्बंधित लोक सेवकों के द्वारा ऑथेंटिकेशन किये जाने के उपरांत संकुल प्राचार्य / DDO द्वारा आधार आधारित नाम और एजुकेशन पोर्टल पर दर्ज नाम दोनों को देखकर जानकारी सत्यापित की जाएगी | सत्यापन उपरांत सम्बंधिट की ई-सेवा पुस्तिका में आधार आधारित जानकारी यथा नाम / पिता का नाम / जेंडर/ जन्मतिथि / पता आदि जानकारी को अपडेट किया जायेगा | इससे त्रुटिपूर्ण नाम आदि की जानकारी भी सही दर्ज हो सकेगी|

अतः समस्त जिला शिक्षा अधिकारी उपरोक्त कार्यवाही दिनांक 30 अक्टूबर २०१९ तक पूर्ण कराया जाना सुनिश्चित करें |

⊈ज्रीक शिक्षण म.प्र. भोपाल,दिनांक....*!*.7.//0/20/9

ल्लोक शिक्षण म.प्र.

पृ.क्र./ एजुकेशन पोर्टल / विशेष सेल /2019 / 598 प्रतिलिपि :

- प्रमुख सचिव, स्कूल शिक्षा विभाग म.प्र. शासन
- समस्त संभागीय संयुक्त संचालक, समस्त संभाग
- श्री सुनील जैन, वरिष्ठ तकनीकी निदेशक, NIC की ओर आवश्यक कार्यवाही हेतु

Scanned by CamScanner

स्कूल शिक्षा विभाग अंतर्गत समस्त शैक्षणिक एवं गैर शैक्षणिक अमले की जानकारी एजुकेशन पोर्टल पर पूर्व से संधारित है | प्रत्येक लोक सेवक का यूनिक id एजुकेशन पोर्टल पर पूर्व से जनरेट किया गया है |

एजुकेशन पोर्टल पर संधारित ई-सेवा पुस्तिका में कई लोक सेवकों के नाम एवं पिता के नाम में आंशिक त्रुटियां है| e-KYC होने के उपरांत उनके नाम एवं पिता / पति का नाम आधार में दर्ज अनुसार किया जा सकेगा जिससे इस प्रकार की त्रुटियों में सुधार सुनिश्चित हो सकेगा|

e-KYC करने के लिए एजुकेशन पोर्टल पर निम्न प्रक्रिया अनुसार सम्बंधित लोक सेवकों के द्वारा ऑथेंटिकेशन किये जाने की कार्यवाही स्वयं की जाएगी इसके उपरांत संकुल प्राचार्य / DDO द्वारा आधार आधारित नाम और एजुकेशन पोर्टल पर दर्ज नाम दोनों को देखकर वास्तविक जानकारी सत्यापित की जाएगी |

सत्यापन उपरांत सम्बंधिट की ई-सेवा पुस्तिका में आधार आधारित जानकारी यथा नाम / पिता का नाम / जेंडर/ जन्मतिथि / पता आदि जानकारी को अपडेट किया जायेगा | इससे त्रुटिपूर्ण नाम आदि की जानकारी भी सही दर्ज हो सकेगी|

e-KYC करने की प्रक्रिया निम्नानुसार है : एजुकेशन पोर्टल पर e-KYC आप्शन का चयन करें :

| Madhya Pradesh State                                                                                                    | (C)<br>dyt            | M-<br>ShikahaMitra           | NOC for<br>Transfer          | Teacher<br>Transfer              | Employee<br>Relieving<br>Joining Manut | Payroll             | TAMS<br>TAMS    | Rank<br>Surplus -<br>Management<br>System |
|----------------------------------------------------------------------------------------------------|-----------------------|------------------------------|------------------------------|----------------------------------|----------------------------------------|---------------------|-----------------|-------------------------------------------|
| ाई कोर्ट का आदेश - पूर्व प्रायार्व की पॅसन रोकने पर २५ हजार का जमन्ति /व्याज सहित पॅसन राशि का भुगतान समय सीमा                                                                                                    | HRMES                 | Returement<br>Claims         | ALMS                         | Authenticated<br>User            | OTMS                                   | Deputation<br>Mgmt  | e-Service Book  | Login                                     |
| Madhya Pradesh Educa                                                                                                    | Teacher's Portal      | Training Needs<br>Assessment | Guest Faculty                | School<br>Directory Mgmt         | Shala Darpan                           | inspection.         | Dakshata        | Pratibba Parv                             |
|                                                                                                    | Accounts              | Civil Works                  | RTE<br>Right to<br>Education | Village<br>Education<br>Register | Vidyalaya<br>Uphar Yojna               | Court Case          | (A)<br>Yoga Day | RM5A                                      |
| CIRCULARS NEWS TENDERS FOR                                                                                                    | TSM-MS                | Esrollment                   | Schools                      | GIS @ Schoels                    | Textbook<br>Distribution               | Gyan Pritara        | Schools Portal  | Online<br>Textbooks                       |
| न तमंत्रा स्वाता आनवान याणमात्मात तावया २९ कायंदर्ता विमन्त्र कमयात्ता का मालक मार्लक<br>निविकित्सा व्यय प्रतिपूर्ति मद 3930-11-009 में आवंटन स्वीकृति बाबत - Budget (15.10.19) -<br>निविकित्सा व्यय प्रतिपूर्ति मद 1500-11-009 में आवंटन स्वीकृति बाबत - Budget (15.10.19) - | Monthly<br>Evaluation | KGBV                         | BSPY                         | SIS SIS                          | DET                                    | New Schemes         | APRMS           | Annual Results                            |
| <ul> <li>विकित्सा व्यय प्रतिपूर्ति मद 0581-11-009 में आतंटन स्वीकृति बाबत - Budget (15.10.19) -</li> <li>विकित्सा व्यय प्रतिपूर्ति मद 0581-11-009 में आतंटन स्वीकृति बाबत - Budget (15.10.19) -</li> </ul>                                                                    | Knowledge             | News                         | Otders                       | Administrator                    | Jasuire Awards                         | Shikaba -<br>School | -<br>Fire Oxile | 2<br>2 3 cm (                             |

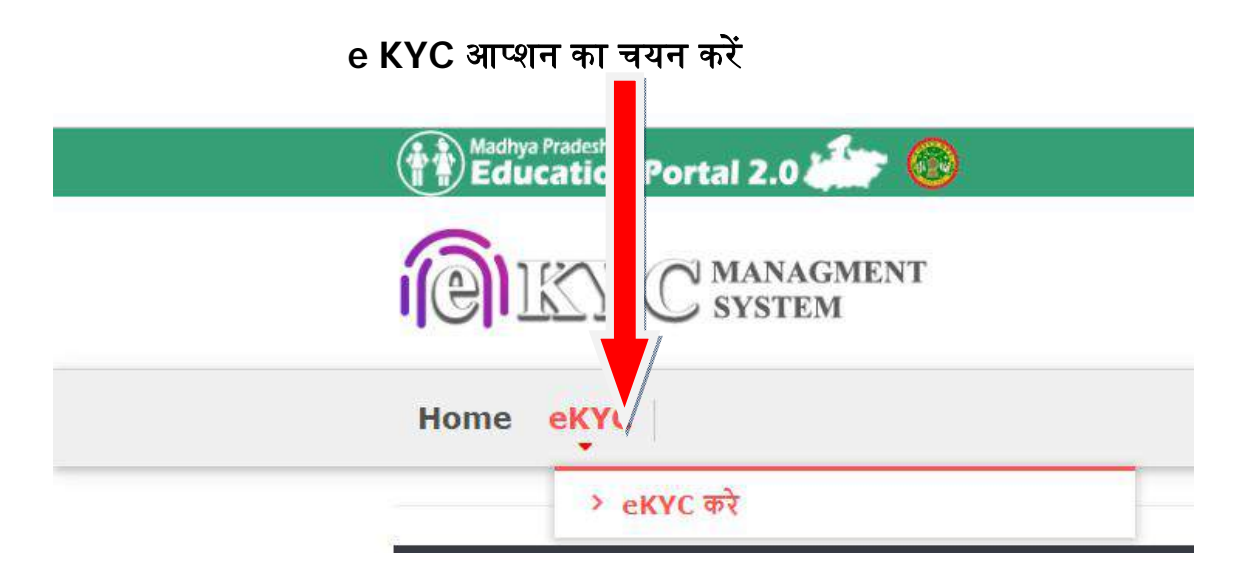

निम्न स्क्रीन पर अपना यूनिक id प्रविष्ट करें और कैप्चा प्रविष्ट कर वेरीफाई डिटेल्स पर क्लिक करें ....

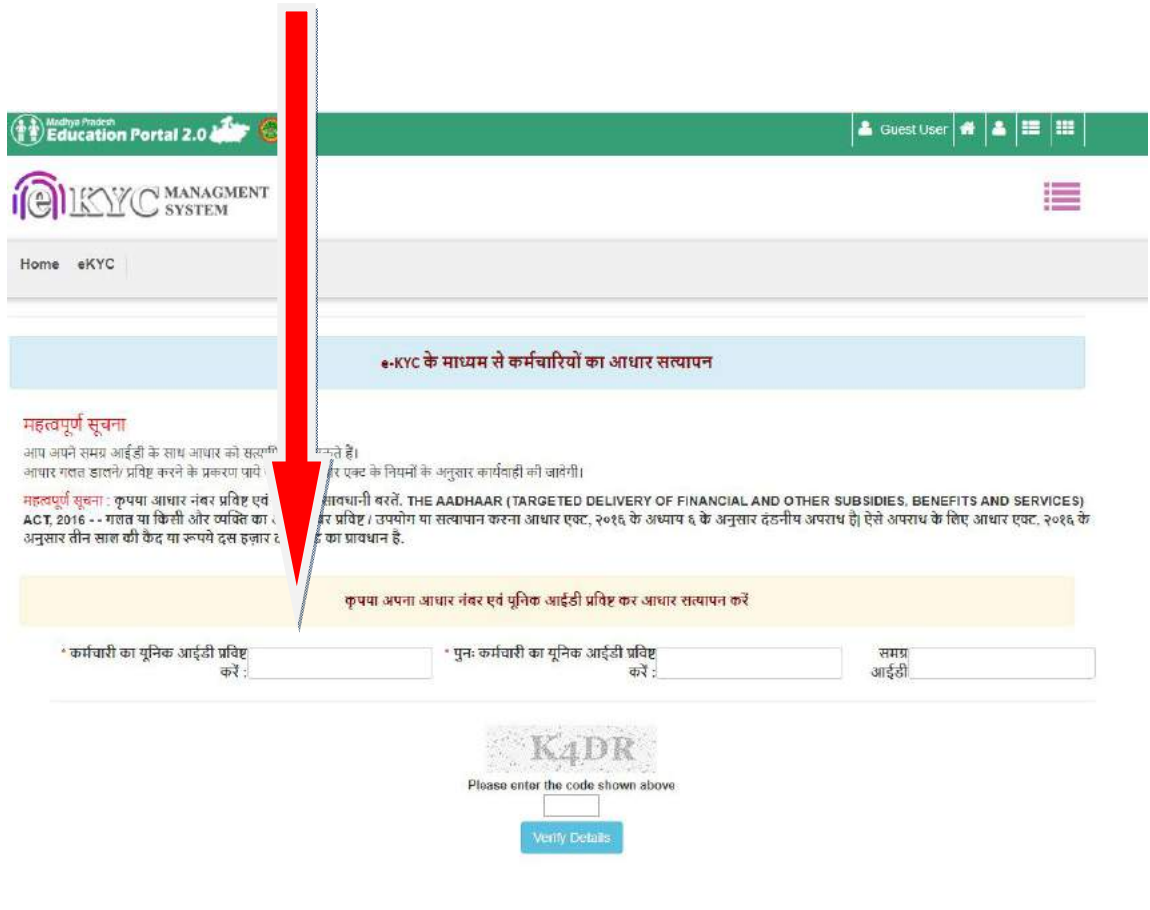

यूनिक id प्रविष्ट करने के उपरांत सम्बंधित का नाम आदि की जानकारी प्रदर्शित होगी | दिए गए बॉक्स में 12 अंकों का आधार नंबर प्रविष्ट करें ....और "Request OTP from Aadhaar" पर क्लिक करें | सम्बंधित के मोबाइल नंबर पर आधार (UIDAI) द्वारा OTP भेजा जायेगा | प्राप्त OTP को निम्न पेज पर प्रविष्ट किया जाये ......

ध्यान रहे यदि आपका मोबाइल नंबर आधार में पंजीकृत नहीं है तो OTP नहीं आएगा इसके लिए या तो आधार केंद्र के माध्यम से आधार में मोबाइल नंबर दर्ज करायें अथवा फिंगर प्रिंट के माध्यम से वेरिफिकेशन किया जा सकता है | फिंगर प्रिंट / बायोमेट्रिक वेरिफिकेशन के लिए किसी भी कियोस्क पर अथवा जहाँ पर बायोमेट्रिक मशीने की उपलब्धता हो वहां से किया जा सकेगा ......

| and an and an and an e. 14 dat bank a       | होनों दंड का प्रावंधान हे.                                                                                            |                                                                                                    |                                                                           |
|---------------------------------------------|----------------------------------------------------------------------------------------------------|----------------------------------------------------------------------------------------------------|---------------------------------------------------------------------------|
|                                             | कृपया अपना आधार नंबर एवं यूनिक                                                                                        | आईडी प्रविष्ट कर आधार सत्यापन करें                                                                                                    |                                                                           |
| ॰ कर्मचारी का यूनिक आईडी प्रविष्ट<br>करें : | े * पुनः कर्मचारी का                                                                                                  | यूनिक आईडी प्रतिष्ट<br>सम्बद्धाः स्वर्थने विभिन्न सम्बद्धाः स्वर्थने विभिन्न सम्बद्धाः स्वर्थने विभिन्न सम्बद्धाः स्वर्थने विभिन्न स्व                       | समग्र<br>127162285                                                        |
|                                             | कर्मचारी की जानकारी पं                                                                                                | ोर्टल के अनुसार                                                                                                    |                                                                           |
| Name :                                      |                                                                                                    |                                                                                                    |                                                                           |
| Gender :                                    | Male                                                                                                    | Samagra ID :                                                                                                    | 127162285                                                                 |
| DOB :                                       | 04/07/1974                                                                                                    |                                                                                                    |                                                                           |
|                                             |                                                                                                    | innanni                                                                                                    |                                                                           |
| How would                                   | l like to Verify your Aadhaar with Applicant ID                                                                       | Verity Aadhaar using Aadhaar OTP / उ<br>सत्यापित करें।<br>Verify Aadhaar using Finger Print / फि<br>करें।                                                    | आधार ओटीपी का उपयोग कर आधार को<br>नगर प्रिंट का उपयोग कर आधार को सत्यापित |
| Hew would                                   | t like to Venify your Aadhaar with Applicant ID                                                                       | Verity Aadhaar using Aadhaar OTP / अ<br>सत्यापित करें।<br>Verify Aadhaar using Finger Print / फि<br>करें।<br>4 मि<br>sode shown above<br>from Aadhaar        | आधार ओटीपी का उपयोग कर आधार को<br>जगर प्रिंट का उपयोग कर आधार को सत्यापित |
| How would                                   | t like to Venify your Aadhaar with Applicant ID<br>Please enter the c<br>Request OTP<br>OTP received on your Mobile : | Verity Aadhaar using Aadhaar OTP / अ<br>सत्यापित करें ।     Verify Aadhaar using Finger Print / फि<br>करें ।     475 code shown above rom Aadhaar            | आधार ओटीपी का उपयोग कर आधार को<br>जगर प्रिंट का उपयोग कर आधार को सत्यापित |
| How would                                   | like to Verify your Aadhaar with Applicant ID<br>Please enter the c<br>Request OTP<br>OTP received on your Mobile :   | Verity Aadhaar using Aadhaar OTP / अ<br>सत्यापित करें ।<br>Verity Aadhaar using Finger Print / फि<br>करें ।<br>4 F<br>code shown above<br>rom Aadhaar<br>OTP | आधार ओटीपी का उपयोग कर आधार को<br>नगर प्रिंट का उपयोग कर आधार को सत्यापित |

OTP प्रविष्ट करने के उपरांत आधार की जानकारी निम्नानुसार प्रदर्शित होगी : "कर्मचारी का आधार से सत्यापन करें" बटन पर क्लिक करें ......

| Em            | plovee 's Information as per | e-KYC aadhaar basis | / आधार e-KYC के अनसार व | कर्मचारी की जानकारी |
|---------------|------------------------------|---------------------|-------------------------|---------------------|
| Name          |                              | Aadhaar No          | XXXXXXXX6025            |                     |
| DOB           | 10-10-1966                   | Gender              | м                       |                     |
| Guardian Name |                              | Guardian Relation   | C/O                     |                     |
| Mobile        |                              | Building            | F- 9/12                 |                     |
| Country       | India                        | District            |                         |                     |
| Landmark      |                              | Locality            |                         |                     |
| Post Office   |                              | Pin Code            | 462016                  |                     |
| Street        | Char Imli                    | State               | Madhva Pradesh          |                     |

संकुल प्राचार्य / आहरण संवितरण अधिकारी द्वारा की जाने वाली कार्यवाही :

संकुल प्राचार्य / DDO द्वारा आधार आधारित नाम और एजुकेशन पोर्टल पर दर्ज नाम दोनों को देखकर वास्तविक जानकारी सत्यापित की जाएगी |

आहरण संवितरण अधिकारी / DDO द्वारा एजुकेशन पोर्टल पर लॉग इन किया जाकर मेन मेनू में e-KYC आप्शन सेलेक्ट करें : निम्न स्क्रीन प्राप्त होगी :

| Madhya Pradesh<br>Education Portal 2.0 | by 🕲                              |
|----------------------------------------|-----------------------------------|
| C MANAGE<br>SYSTEM                     | MENT                              |
| Home User Manual eKYC                  | Verification Summary Reports      |
| सत्यापित EKYC कर्मचारी/ शिक्षक         | > eKYC Verification               |
|                                        | > List of eKYC Verified Employees |
|                                        |                                   |

वेरिफिकेशन आप्शन सेलेक्ट करने पर ddo अंतर्गत आने वाले एम्प्लोयी की सूची (जिन्होंने e-kyc किया है) निम्नानुसार प्रदर्शित होगी : सत्यापित करने के लिए "सत्यापित करें " पर क्लिक करें और वास्तविक जानकारी को सत्यापित / होल्ड करें |

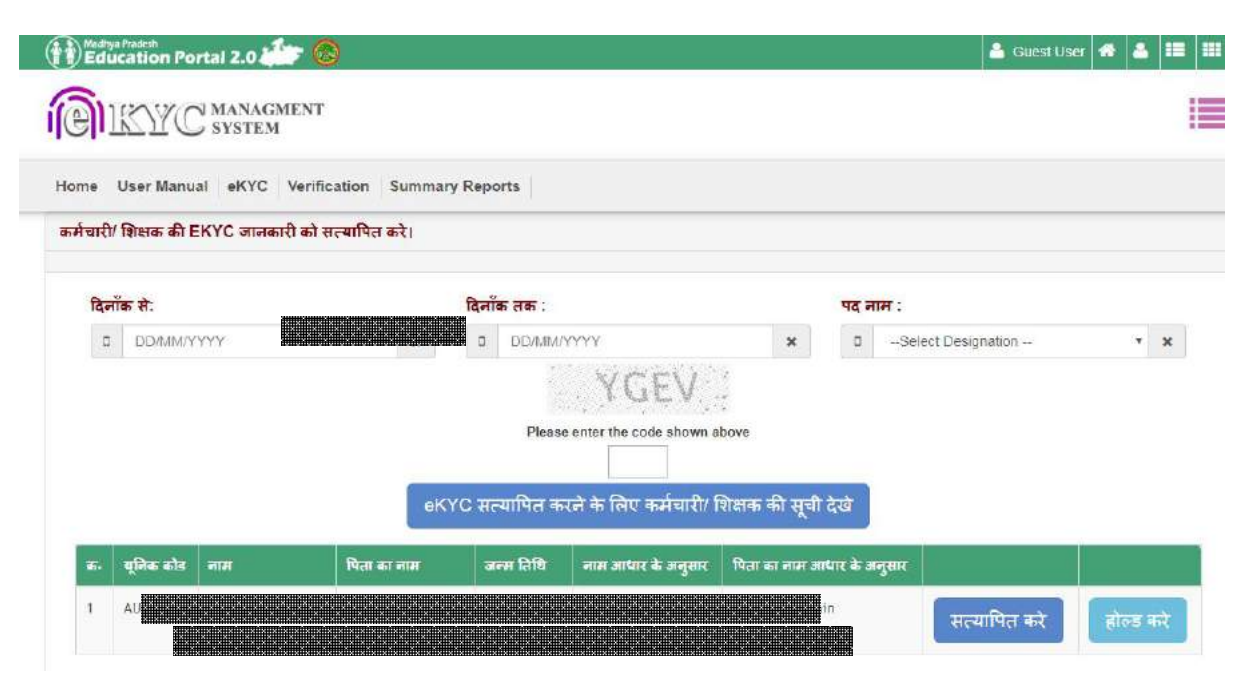

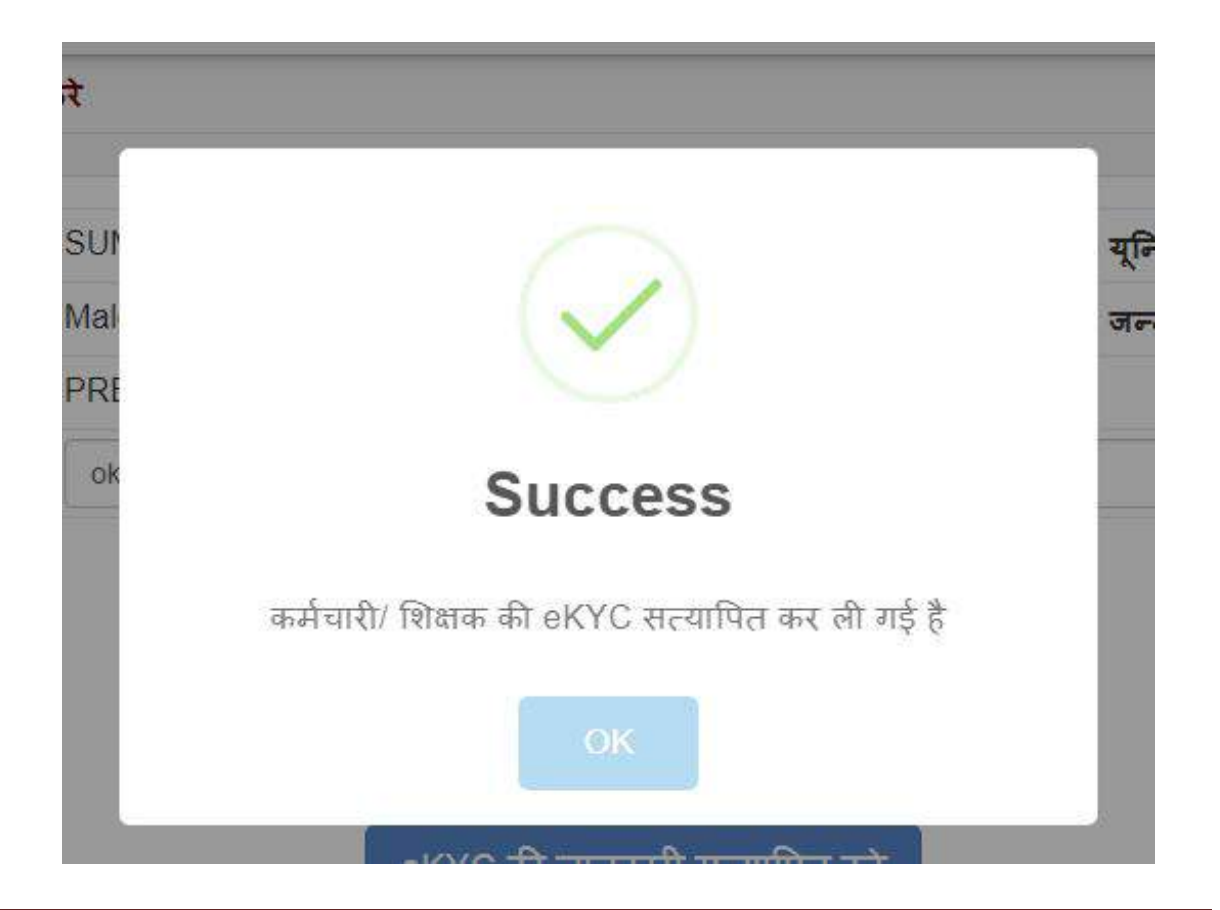